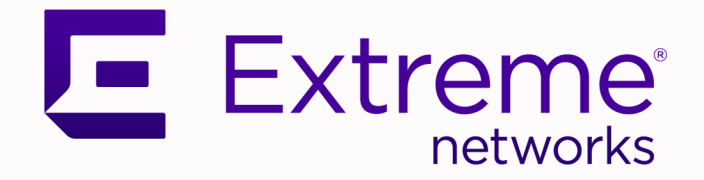

# Extreme SLX-OS BMC User Guide, 20.6.3

Supporting ExtremeRouting and ExtremeSwitching SLX 9740, Extreme 8820, Extreme 8720, and Extreme 8520

> 9039130-00 Rev AA November 2024

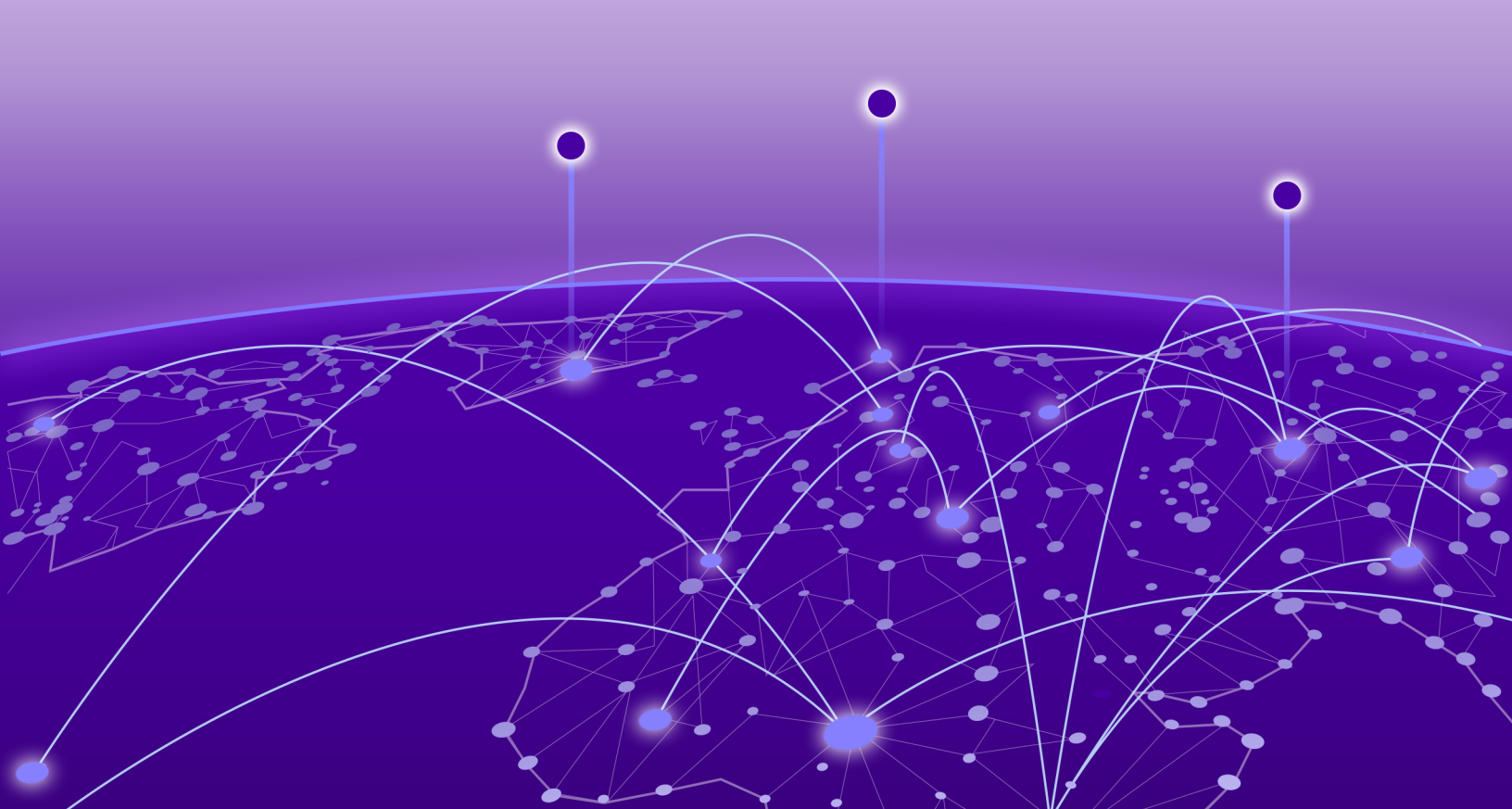

Copyright © 2024 Extreme Networks, Inc. All rights reserved.

### Legal Notice

Extreme Networks, Inc. reserves the right to make changes in specifications and other information contained in this document and its website without prior notice. The reader should in all cases consult representatives of Extreme Networks to determine whether any such changes have been made.

The hardware, firmware, software or any specifications described or referred to in this document are subject to change without notice.

#### Trademarks

Extreme Networks and the Extreme Networks logo are trademarks or registered trademarks of Extreme Networks, Inc. in the United States and/or other countries.

All other names (including any product names) mentioned in this document are the property of their respective owners and may be trademarks or registered trademarks of their respective companies/owners.

For additional information on Extreme Networks trademarks, see: https:// www.extremenetworks.com/about-extreme-networks/company/legal/trademarks

#### **Open Source Declarations**

Some software files have been licensed under certain open source or third-party licenses. End-user license agreements and open source declarations can be found at: https:// www.extremenetworks.com/support/policies/open-source-declaration/

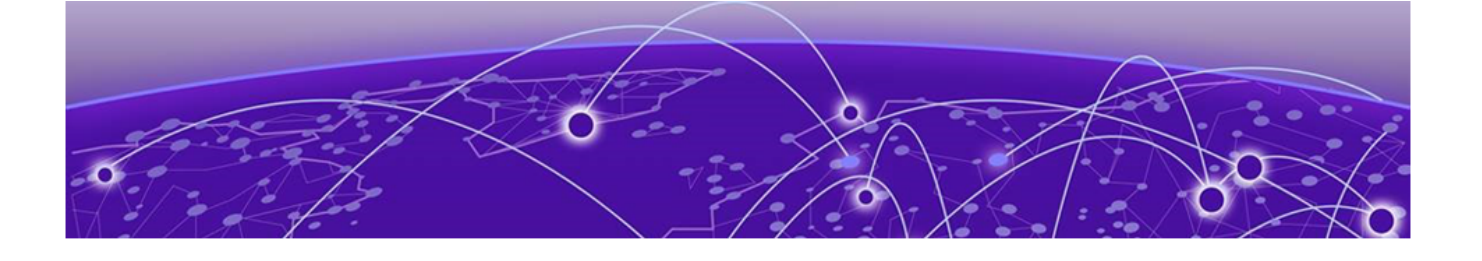

# **Table of Contents**

| Preface                                           |                 |
|---------------------------------------------------|-----------------|
| Text Conventions                                  |                 |
| Documentation and Training                        | 5               |
| Open Source Declarations                          | 6               |
| Training                                          | 6               |
| Help and Support                                  | 6               |
| Subscribe to Product Announcements                | 7               |
| Send Feedback                                     | 7               |
| About This Document                               |                 |
| Supported Hardware                                | 8               |
| Introduction to Baseboard Management Controller   | 9               |
| Baseboard Management Controller                   | 9               |
| ipmitool                                          | 10              |
| Using <b>ipmitool</b> command                     | 10              |
| Configuring the BMC Interface                     |                 |
| Configuring SLX-OS to Enable BMC                  |                 |
| Enable the BMC Management Interface               | 12              |
| Configure the BMC Management Interface IP Address |                 |
| Change BMC User Password                          |                 |
|                                                   | 10              |
|                                                   | <b>ال</b><br>صد |
|                                                   | /               |

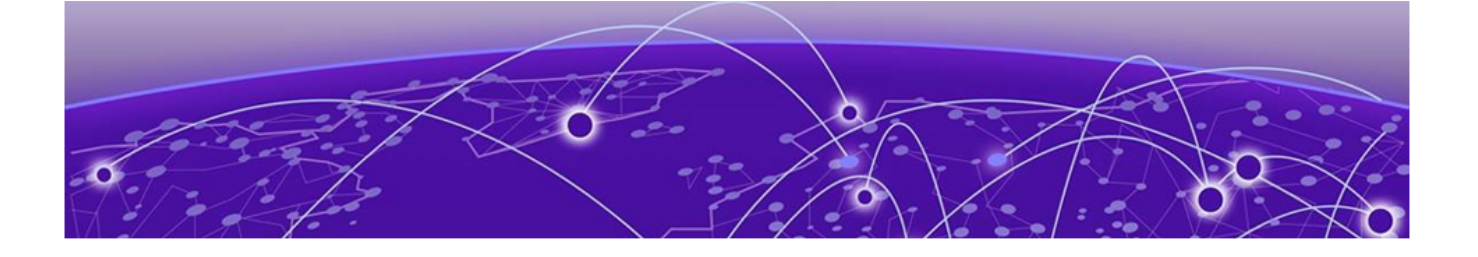

# Preface

Read the following topics to learn about:

- The meanings of text formats used in this document.
- Where you can find additional information and help.
- How to reach us with questions and comments.

## **Text Conventions**

Unless otherwise noted, information in this document applies to all supported environments for the products in question. Exceptions, like command keywords associated with a specific software version, are identified in the text.

When a feature, function, or operation pertains to a specific hardware product, the product name is used. When features, functions, and operations are the same across an entire product family, such as Extreme Networks switches or SLX routers, the product is referred to as *the switch* or *the router*.

| lcon | Notice type | Alerts you to                                              |
|------|-------------|------------------------------------------------------------|
| -ݣੑ  | Тір         | Helpful tips and notices for using the product             |
|      | Note        | Useful information or instructions                         |
|      | Important   | Important features or instructions                         |
|      | Caution     | Risk of personal injury, system damage, or loss of<br>data |
|      | Warning     | Risk of severe personal injury                             |

#### Table 1: Notes and warnings

| Convention                                | Description                                                                                                    |
|-------------------------------------------|----------------------------------------------------------------------------------------------------|
| screen displays                           | This typeface indicates command syntax, or represents information as it is displayed on the screen.                                                                                                    |
| The words <i>enter</i> and<br><i>type</i> | When you see the word <i>enter</i> in this guide, you must type something, and then press the Return or Enter key. Do not press the Return or Enter key when an instruction simply says <i>type</i> .                    |
| <b>Key</b> names                          | Key names are written in boldface, for example <b>Ctrl</b> or <b>Esc</b> .<br>If you must press two or more keys simultaneously, the<br>key names are linked with a plus sign (+). Example: Press<br><b>Ctrl+Alt+Del</b> |
| Words in italicized type                  | Italics emphasize a point or denote new terms at the place<br>where they are defined in the text. Italics are also used<br>when referring to publication titles.                                                         |
| NEW!                                      | New information. In a PDF, this is searchable text.                                                                                                    |

#### Table 2: Text

### Table 3: Command syntax

| Convention         | Description                                                                                                    |
|--------------------|----------------------------------------------------------------------------------------------------|
| bold text          | Bold text indicates command names, keywords, and command options.                                                                                                    |
| <i>italic</i> text | Italic text indicates variable content.                                                                                                    |
| []                 | Syntax components displayed within square brackets are optional.                                                                                                    |
|                    | Default responses to system prompts are enclosed in square brackets.                                                                                                    |
| { x   y   z }      | A choice of required parameters is enclosed in curly<br>brackets separated by vertical bars. You must select one of<br>the options.                                                               |
| x   y              | A vertical bar separates mutually exclusive elements.                                                                                                    |
| < >                | Nonprinting characters, such as passwords, are enclosed in angle brackets.                                                                                                    |
|                    | Repeat the previous element, for example, member[member].                                                                                                    |
| \                  | In command examples, the backslash indicates a "soft" line<br>break. When a backslash separates two lines of a command<br>input, enter the entire command at the prompt without the<br>backslash. |

# Documentation and Training

Find Extreme Networks product information at the following locations:

Current Product Documentation Release Notes Hardware and Software Compatibility for Extreme Networks products Extreme Optics Compatibility Other Resources such as articles, white papers, and case studies

## **Open Source Declarations**

Some software files have been licensed under certain open source licenses. Information is available on the Open Source Declaration page.

## Training

Extreme Networks offers product training courses, both online and in person, as well as specialized certifications. For details, visit the Extreme Networks Training page.

# Help and Support

If you require assistance, contact Extreme Networks using one of the following methods:

### Extreme Portal

Search the GTAC (Global Technical Assistance Center) knowledge base; manage support cases and service contracts; download software; and obtain product licensing, training, and certifications.

#### The Hub

A forum for Extreme Networks customers to connect with one another, answer questions, and share ideas and feedback. This community is monitored by Extreme Networks employees, but is not intended to replace specific guidance from GTAC.

### Call GTAC

For immediate support: (800) 998 2408 (toll-free in U.S. and Canada) or 1 (408) 579 2800. For the support phone number in your country, visit www.extremenetworks.com/support/contact.

Before contacting Extreme Networks for technical support, have the following information ready:

- Your Extreme Networks service contract number, or serial numbers for all involved Extreme Networks products
- A description of the failure
- A description of any actions already taken to resolve the problem
- A description of your network environment (such as layout, cable type, other relevant environmental information)
- Network load at the time of trouble (if known)
- The device history (for example, if you have returned the device before, or if this is a recurring problem)
- Any related RMA (Return Material Authorization) numbers

## Subscribe to Product Announcements

You can subscribe to email notifications for product and software release announcements, Field Notices, and Vulnerability Notices.

- 1. Go to The Hub.
- 2. In the list of categories, expand the Product Announcements list.
- 3. Select a product for which you would like to receive notifications.
- 4. Select Subscribe.
- 5. To select additional products, return to the **Product Announcements** list and repeat steps 3 and 4.

You can modify your product selections or unsubscribe at any time.

## Send Feedback

The User Enablement team at Extreme Networks has made every effort to ensure that this document is accurate, complete, and easy to use. We strive to improve our documentation to help you in your work, so we want to hear from you. We welcome all feedback, but we especially want to know about:

- Content errors, or confusing or conflicting information.
- Improvements that would help you find relevant information.
- Broken links or usability issues.

To send feedback, email us at documentation@extremenetworks.com.

Provide as much detail as possible including the publication title, topic heading, and page number (if applicable), along with your comments and suggestions for improvement.

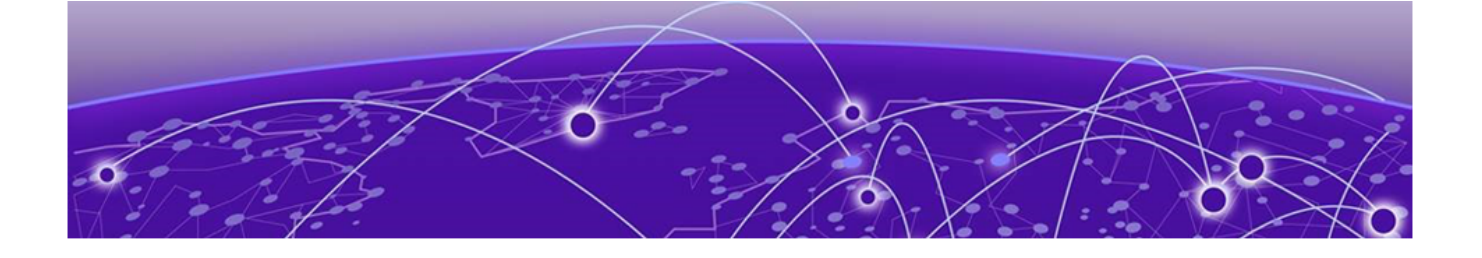

# **About This Document**

Supported Hardware on page 8

# Supported Hardware

SLX-OS 20.6.3 supports BMC on the following hardware platforms.

- ExtremeRouting SLX 9740
- Extreme 8820
- Extreme 8720
- Extreme 8520

For instances in which a topic or part of a topic applies to some devices but not to others, the topic specifically identifies the devices.

For information about other releases, see the documentation for those releases.

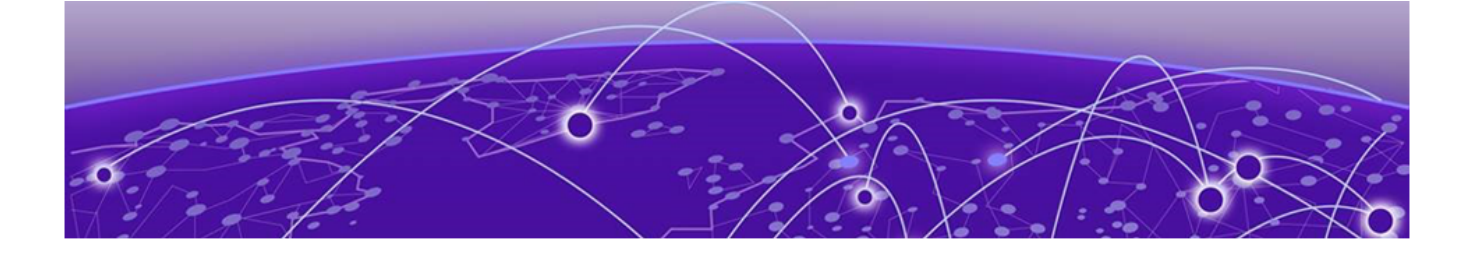

# Introduction to Baseboard Management Controller

Baseboard Management Controller on page 9 ipmitool on page 10

# Baseboard Management Controller

The Baseboard Management Controller (BMC) provides the controlling intelligence for the IPMI infrastructure.

BMC periodically monitors the environmental variables such as FAN/PSU status, temperature sensors, power status, and other environmental information. This enables system administrators to remotely monitor the device's health.

The Baseboard Management Controller found in Extreme devices implement a subset of the standard IPMI command set. It is accessible through the standard out-of-band management ports.

The BMC on Extreme devices supports access through IPMI v 1.5/2.0. However, Extreme Networks recommends using IPMI v 2.0 (using the *lanplus* option) for improved security.

You can use the open-source tool, **ipmitool**, installed on a client device on any operating system such as Linux<sup>™</sup>, Windows<sup>™</sup>, or MAC-OS<sup>™</sup>.

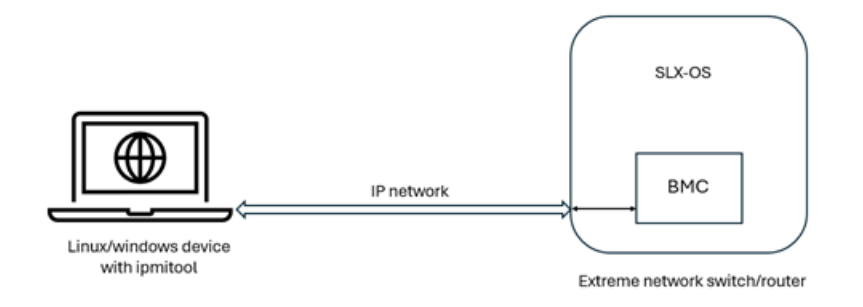

Figure 1: Out of Band Access to Extreme Devices

# ipmitool

**ipmitool** is a command line utility that enables interacting with devices that support IPMI. You can use this tool to monitor and manage such devices.

On Extreme Networks devices that have BMC, the BMC supports a subset of commands that can be executed through the **ipmitool**. The following commands are supported:

| Command | Description                                                                                                 |
|---------|----------------------------------------------------------------------------------------------------|
| power   | power is a shortcut for the chassis power set of commands. on, off, cycle, and reset options are supported. |
| sensor  | Prints detailed sensor information. Only <b>list</b> and <b>get</b> options are supported.                  |

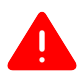

### Warning

Extreme strongly recommends to use the above listed **ipmitool** options only. Using any other option may cause the switch to become unstable.

## Using ipmitool command

The **ipmitool** is a command line tool. It is available for Linux<sup>™</sup>, Windows<sup>™</sup>, and MAC-OS<sup>™</sup> operating systems.

This device must be able to reach the device being managed through the BMC Management Interface.

The following is an example of how to use this command from the terminal prompt of your Linux<sup>™</sup> system.

```
test@test ~ $ ipmitool -I lanplus -H 10.38.135.188 -U qct.admin -P qctadmin123 mc info
Device Revision
                         : 32
                         : 1
Firmware Revision : 3.24
IPMI Version : 2.0
Manufacturer ID : 7244
Manufacturer Name : Quanta
Product ID
                          : 2567 (0x0a07)
Product Name
                          : Unknown (0xA07)
Device Available
                          : yes
Provides Device SDRs : yes
Additional Device Support :
    Sensor Device
    SDR Repository Device
    SEL Device
    FRU Inventory Device
    IPMB Event Receiver
    IPMB Event Generator
    Chassis Device
Aux Firmware Rev Info
                           •
    0x00
    0x00
    0x00
    0x00
```

test@test ~ \$

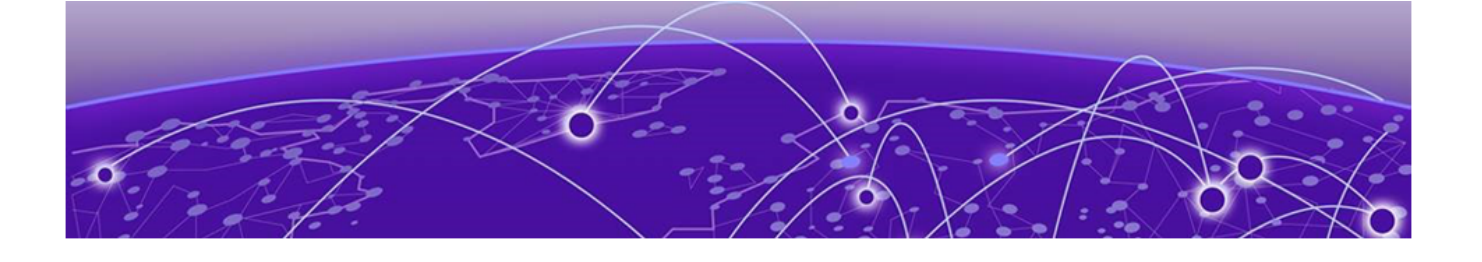

# **Configuring the BMC Interface**

Configuring SLX-OS to Enable BMC on page 12 Enable the BMC Management Interface on page 12 Configure the BMC Management Interface IP Address on page 13 Change BMC User Password on page 14

# Configuring SLX-OS to Enable BMC

Before you can control your devices using IPMI, you must prepare your devices to accept control over out-of-band management interfaces.

By default, BMC management interface is disabled in SLX-OS. It must be enabled manually and the interface configured for enabling out-of-band access.

To enable your device to be accessible from out-of-band management interfaces, the following activities must be performed:

- The BMC interface must be enabled
- The BMC interface must be configured with either DHCP or static IP address
- The User Account used to access the device through IPMI, *qct.admin* with BMC internal User ID 2, must be configured and its password changed. Only this user account is supported.

## Enable the BMC Management Interface

To enable the BMC Management Interface:

1. Navigate to the BMC Management Interface context.

```
SLX# configure terminal
SLX (config) # bmc
SLX (config-bmc) #
```

## Note

Only the BMC Management Interface with interface ID of O (zero) can be configured.

You are now within the BMC configuration mode.

2. From within the BMC configuration mode, navigate to the BMC Management Interface configuration mode.

SLX (config-bmc)# interface management 0
SLX (config-bmc-mgmt-0)#

You are now within the BMC Management Interface configuration mode.

3. Enable the interface.

SLX (config-bmc-mgmt-0)# no shutdown
SLX (config-bmc-mgmt-0)#

The BMC Management Interface is now enabled and ready to be configured for out-of-band access.

4. (Optional) Verify if the BMC Management Interface is enabled.

```
SLX (config-bmc-mgmt-0) \# do show bmc interface management 0 status Status: Enabled
```

SLX (config-bmc-mgmt-0)#

# Configure the BMC Management Interface IP Address

Keep the IPv4 address, the Netmask, and the Gateway IPv4 address that is required to be configured, ready.

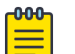

#### Note

SLX-OS configures the following static IP 192.168.11.1/24 and default gateway 0.0.0 by default.

To configure the BMC Management Interface:

1. Navigate into the BMC Management Interface context.

```
SLX # configure terminal
SLX (config)# bmc
SLX (config-bmc)#
```

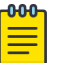

#### Note

Only the BMC Management Interface with interface ID of  $\mathcal{O}$  can be configured.

You are now within the BMC configuration mode.

2. From within the BMC configuration mode, navigate into the BMC Management Interface configuration mode.

```
SLX (config-bmc)# interface management 0
SLX (config-bmc-mgmt-0)#
```

You are now within the BMC Management Interface configuration mode.

- 3. Configure the IPv4 address for the BMC Management Interface.
  - To configure the BMC Management Interface to receive the IPv4 address from a remote DHCP server, use the following command.

```
SLX (config-bmc-mgmt-0)# ip dhcp
SLX (config-bmc-mgmt-0)#
```

• To configure the BMC Management Interface's IPv4 address manually, execute the following command:

```
SLX (config-bmc-mgmt-0)# ip address 10.9.9.23/24 gw 10.9.9.2
SLX (config-bmc-mgmt-0)#
```

The IPv4 address for the BMC Management Interface is either automatically assigned or manually configured.

4. (Optional) Verify by issuing the **do show bmc interface management 0 ip** command.

```
SLX (config-bmc)# do show bmc interface management 0 ip
IP Address Source : Static Address
IP Address : 10.9.9.23
Subnet Mask : 255.255.255.0
MAC Addres : 00:04:96:b8:41:b8
Default Gateway IP : 10.9.9.2
SLX (config-bmc-mgmt-0)#
```

## Change BMC User Password

To change the default password for the BMC User Account:

1. Navigate into the BMC configuration mode.

```
SLX # configure terminal
SLX (config) # bmc
SLX (config-bmc) #
```

You are now within the BMC configuration mode.

2. From the BMC mode prompt, execute the **user-id** command to navigate to its configuration mode.

```
SLX (config-bmc)# user-id 2
SLX (config-bmc-user-2)#
```

You are now within the configuration mode for the specific User ID.

3. Execute the **password** command along with the password to be set for the user.

```
SLX (config-bmc-user-2)# password testing123
SLX (config-bmc-user-2)#
```

Passwords must meet certain pre-defined criteria before it is configured for the User ID.

The password for the User ID is modified.

4. To verify the password has changed successfully, use the **show bmc password-status** command.

```
SLX (config-bmc-user-2)# do show bmc password-status 2
Status: Set
SLX (config-bmc-user-2)#
```

You can also use the **do show running-config bmc user-id** command to view the encrypted form of the password.

```
SLX (config-bmc-user-2)# do show running-config bmc user-id
bmc
user-id 2
password $9$VaXhc9WCy+1IwRU2ZaS2vQ==
!
!
SLX (config-bmc-user-2)#
```

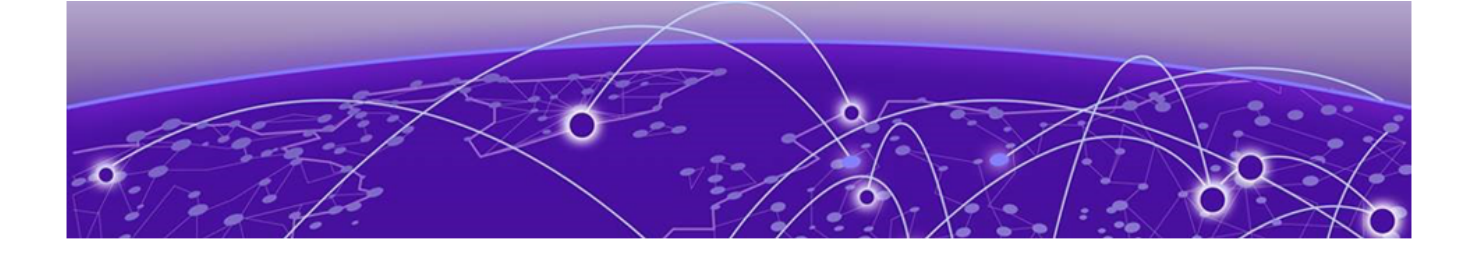

# **Using ipmitool**

ipmitool on page 17

# ipmitool

## Syntax

```
ipmitool -I lanplus -H <ip-address> -U <user-name> -P <user-password>
  [ mc info | power status | power off | power on | power cycle | power
  reset ]
ipmitool -I lanplus -H <ip-address> -U <user-name> -P <user-password>
  [ sensor list | sensor get <sensor-name> ]
ipmitool -I lanplus -H <ip-address> -U <user-name> -P <user-password>
  [ sdr list | sdr elist ]
```

## Parameters

#### -I lanplus

Use **lanplus** to enforce support for IPMI v 2.0.

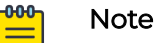

Extreme recommends using IPMI v 2.0 for security.

#### -H <ip-address>

The IPv4 address of the BMC Management Interface which can be accessed from out-of-band interfaces.

#### -U <user-name>

The BMC User Name. This is always qct.admin.

-P <user-password>

The password set for the **qct.admin** user account.

#### mc info

Displays the management controller information.

#### power status

Displays the power status for the managed device.

#### power off

Powers off the managed device.

#### power on

Powers on a shutdown managed device.

#### power cycle

Powers off the managed device, waits for a second, and then powers on. If the device is already powered off, no action is taken.

#### power reset

Performs a hard reset on the managed device. If the device is already powered off, no action is taken.

#### sensor list

Displays all the sensors present on the device and lists their current status.

| 1 | -000 |  |
|---|------|--|
|   | =    |  |
|   |      |  |
|   |      |  |

The sensors in this list are different from those reported from within the SLX-OS Command line interface.

#### sensor get <senxor-name>

Note

Fetches information for the sensor provided in the <sensor-name> parameter.

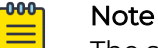

The sensors in this list are different from those reported from within the SLX-OS Command line interface.

#### sdr list

Lists all the information from the Sensor Data Repository (SDR). This is a brief version of the list.

#### sdr elist

This is the extended version of the **sdr list** command. Lists all the information from the Sensor Data Repository (SDR) along with additional information.

#### Modes

None

## Usage Guidelines

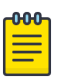

#### Note

Both IPMI v 1.5 and IPMI v 2.0 can be used to communicate with BMC. Extreme recommends using IPMI v 2.0 for enhanced security.

The **ipmitool** must be executed on a remote device running any version of the Linux<sup>™</sup> OS or Windows<sup>™</sup> OS or MAC<sup>™</sup> OS. This client device must be connected to a network and must be able to reach the BMC Management Interface on the SLX-OS device(s) being managed.

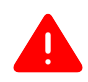

#### Warning

Extreme strongly recommends to use the above listed **ipmitool** options only. Using any other option may cause the switch to become unstable.

## Examples

#### This example shows the output of the mc info command.

```
test@test ~ \ ipmitool -I lanplus -H 10.9.9.32 -U qct.admin -P testing123 mc info
```

Device ID : 32

| Device Revision           | : | T              |
|---------------------------|---|----------------|
| Firmware Revision         | : | 3.24           |
| IPMI Version              | : | 2.0            |
| Manufacturer ID           | : | 7244           |
| Manufacturer Name         | : | Quanta         |
| Product ID                | : | 2567 (0x0a07)  |
| Product Name              | : | Unknown (0xA07 |
| Device Available          | : | yes            |
| Provides Device SDRs      | : | yes            |
| Additional Device Support | : |                |
| Sensor Device             |   |                |
| SDR Repository Device     |   |                |
| SEL Device                |   |                |
| FRU Inventory Device      |   |                |
| IPMB Event Receiver       |   |                |
| IPMB Event Generator      |   |                |
| Chassis Device            |   |                |
| Aux Firmware Rev Info     | : |                |
| 0x00                      |   |                |
| 0x00                      |   |                |
| 0x00                      |   |                |
| 0x00                      |   |                |
| test@test ~ \$            |   |                |

This example lists the sensors and gets information on one of the sensors.

| test@test ~ \$ ipmit                | tool -I lanp | olus -H 10.9.9 | 9.32 -U a | qct.admin -P | v testing123  | sensor list |        |   |
|-------------------------------------|--------------|----------------|-----------|--------------|---------------|-------------|--------|---|
| [root@LNXMC]# ipmit                 | tool -I lanp | olus -H 10.38. | .135.188  | -U qct.admi  | .n -P qctadmi | n123 sensor | list   |   |
| SEL Status  <br>na   na             | 0x0          | discrete       | 0x0080    | )  na        | na            | na          | na     | I |
| Chassis Pwr Sts  <br>na   na        | 0x0          | discrete       | 0x2080    | )  na        | na            | na          | na     | I |
| DCMI Watchdog  <br>na   na          | 0x0          | discrete       | 0x0080    | )  na        | na            | na          | na     | I |
| Temp_Ambient_0  <br>73.000   77.000 | 46.000       | degrees C      | ok        | na           | na            | na          | 71.000 | I |
| Temp_Ambient_1  <br>76.000   80.000 | 46.000       | degrees C      | ok        | na           | na            | na          | 74.000 | I |
| Temp_Ambient_2  <br>55.000   59.000 | 27.000       | degrees C      | ok        | na           | na            | na          | 54.000 | I |
| Temp_Ambient_3  <br>73.000   77.000 | 44.000       | degrees C      | ok        | na           | na            | na          | 71.000 | I |
| Temp_Ambient_4  <br>78.000   82.000 | 47.000       | degrees C      | ok        | na           | na            | na          | 76.000 | I |
| Temp_Ambient_5  <br>75.000   79.000 | 36.000       | degrees C      | ok        | na           | na            | na          | 72.000 | I |
| Temp_Ambient_6  <br>69.000   73.000 | 37.000       | degrees C      | ok        | na           | na            | na          | 67.000 | I |
| Temp_Ambient_7  <br>71.000   75.000 | 42.000       | degrees C      | ok        | na           | na            | na          | 69.000 |   |
| Temp_Ambient_8  <br>63.000   67.000 | 32.000       | degrees C      | ok        | na           | na            | na          | 61.000 | I |
|                                     |              |                |           |              |               |             |        |   |
| Fan_SYS_1_1  <br>na   na            | 6560.000     | RPM            | ok        | na           | 480.000       | 960.000     | na     | I |
| Fan_SYS_1_2  <br>na   na            | 5600.000     | RPM            | ok        | na           | 480.000       | 960.000     | na     | I |
| Fan_SYS_2_1  <br>na   na            | 6560.000     | RPM            | ok        | na           | 480.000       | 960.000     | na     | I |

| •                              |               |                |          |          |                 |            |               |    |
|--------------------------------|---------------|----------------|----------|----------|-----------------|------------|---------------|----|
| PSU2_POWER_IN                  | 296.000       | Watts          | ok       | na       | 0.000           | 0.000      | 1544.000      | Ι  |
| 1824.000   na                  |               |                |          |          |                 |            |               |    |
| PSU3_POWER_IN                  | 0.000         | Watts          | cr       | na       | 0.000           | 0.000      | 1040.000      | I  |
| PSU4 POWER IN                  | 344.000       | Watts          | ok       | na       | 0.000           | 0.000      | 1544.000      | 1  |
| 1824.000   na                  |               |                |          |          |                 |            |               |    |
| PSU1_POWER_OUT                 | 0.000         | Watts          | cr       | na       | 0.000           | 0.000      | 847.000       |    |
| 994.000   na<br>PSU2 POWER OUT | 1 245 000     | Watts          | l ok     | l na     |                 |            | 1 1358 000    | 1  |
| 1596.000   na                  | 1 243.000     | Watto          | 1 012    | 1 110    | 1 0.000         | 1 0:000    | 1 1000.000    | 1  |
| PSU3_POWER_OUT                 | 0.000         | Watts          | cr       | na       | 0.000           | 0.000      | 847.000       |    |
| 994.000   na                   |               |                |          |          |                 |            |               |    |
| •                              |               |                |          |          |                 |            |               |    |
| PSU1_STATUS                    | 3.000         | byte           | ok       | na       | na              | na         | na            |    |
| na   na                        |               |                |          |          |                 |            |               |    |
| PSU2_STATUS                    | 3.000         | byte           | ok       | na       | na              | na         | na            |    |
| PSU3 STATUS                    | 3.000         | bvte           | ok       | na       | l na            | na         | na            | I  |
| na   na                        |               | 1 - 2          |          |          |                 |            |               |    |
| PSU4_STATUS                    | 3.000         | byte           | ok       | na       | na              | na         | na            |    |
| na   na                        |               | L dogroop C    | 1 22     | L n 2    |                 |            | 1 95 000      | 1  |
| 100.000   na                   | IIa           | I degrees c    | IId      | IIa      | IId             | IIa        | 1 95.000      | I  |
| BCM_HBM_2_1                    | na            | degrees C      | na       | na       | na              | na         | 95.000        |    |
| 100.000   na                   |               |                |          |          |                 |            |               |    |
| BCM_HBM_1_2                    | na            | degrees C      | na       | na       | na              | na         | 95.000        |    |
| BCM HBM 2 2                    | na            | degrees C      | na       | na       | na              | na         | 95.000        |    |
| 100.000   na                   |               | -              |          |          |                 |            |               |    |
| VBAT_Scaled                    | 3.136         | Volts          | ok       | na       | 2.144           | na         | na            |    |
| 3.//6   na<br>Event Log        | 1 0×0         | l discrete     | 1 0×008  | ROL na   | l na            | lna        | lna           | 1  |
| na   na                        | 1 0110        | diberece       | 1 021000 | o j na   | 1 IIG           | 1 IIG      | 1 110         | 1  |
|                                |               |                |          |          |                 |            |               |    |
| test@test ~ \$ ip              | mitool -I lar | nplus -H 10.9. | 9.32 -U  | qct.admi | n -P testing123 | sensor get | "Temp_Ambient | 0" |
| Locating sensor                | record        |                |          |          |                 |            |               |    |
| Sensor ID                      | : Temp        | Ambient 0 (0   | x1)      |          |                 |            |               |    |
| Entity ID                      | : 7.1         |                |          |          |                 |            |               |    |
| Sensor Type (Th                | reshold) : 1  | emperature     |          |          |                 |            |               |    |
| Sensor Reading                 | : 49 (        | (+/- 0) degree | s C      |          |                 |            |               |    |
| Jower Non-Pecov                | : OK          |                |          |          |                 |            |               |    |
| Lower Critical                 | : na          |                |          |          |                 |            |               |    |
| Lower Non-Criti                | cal : na      |                |          |          |                 |            |               |    |
| Upper Non-Criti                | cal : 71.0    | 000            |          |          |                 |            |               |    |
| Upper Critical                 | : 73.0        | 000            |          |          |                 |            |               |    |
| Upper Non-Recov                | erable : 77.0 | 000            |          |          |                 |            |               |    |
| Negative Hyster                | esis : Unsp   | ecified        |          |          |                 |            |               |    |
| Assertion Event                | s :           | CCTTTER        |          |          |                 |            |               |    |
| Assertions Enab                | led : ucr+    | -              |          |          |                 |            |               |    |
| Deassertions En                | abled : ucr+  | -              |          |          |                 |            |               |    |
| test@test ~ \$                 |               |                |          |          |                 |            |               |    |
|                                |               |                |          |          |                 |            |               |    |

This example shows the output of the **sdr elist** command. This command shows all the information from the Sensor Data Repository (SDR) along with additional information.

| test@test ~ \$ ipmi | itool -         | -I lanp | olus -H       | 10.9.9.32 -U qct.admin -P testing123 sdr list |
|---------------------|-----------------|---------|---------------|-----------------------------------------------|
| adr alist           |                 |         |               |                                               |
| CEL Ctatua          | - 575 I         |         | 16 2          |                                               |
| Chacada Dur Cta     | JEII  <br>  70% |         | 10.1          |                                               |
| CHASSIS PWF SLS     |                 |         | 19.1          |                                               |
| NUT Watchdog        |                 | OK      | 40.2          |                                               |
| NTP Status          | EDN             |         | 53.1  <br>7 1 |                                               |
| System Status       | IUN             |         | /.1           |                                               |
| Processor Fail      | 65n             | ok I    | 3.1           |                                               |
| Sys booting sts     | /Eh             | ok      | 21.1          |                                               |
| CPU_DIMM HOT        | B3h             | ok      | 208.1         |                                               |
| VR HOT              | B2h             | ok      | 7.1           |                                               |
| CB_PEX8725 Temp     | 08h             | ns      | 7.1           | No Reading                                    |
| CB_PVNN VR Temp     | 80h             | ok      | 7.1           | 75 degrees C                                  |
| CB_PVCCP VR Temp    | 81h             | ok      | 7.1           | 74 degrees C                                  |
| CB_SOC Temp         | 05h             | ok      | 65.1          | 52 degrees C                                  |
| CB_SOCDIMMA0Temp    | B4h             | ok      | 32.1          | 52 degrees C                                  |
| CB_SOCDIMMA1Temp    | B5h             | ns      | 32.2          | No Reading                                    |
| CB_SOCDIMMB0Temp    | B6h             | ok      | 32.3          | 53 degrees C                                  |
| CB_SOCDIMMB1Temp    | B7h             | ns      | 32.4          | No Reading                                    |
| CB_PVNN VR Pout     | 86h             | ok      | 7.1           | 1 Watts                                       |
| CB_P1V05 VR Pout    | 87h             | ok      | 7.1           | 4 Watts                                       |
| CB_PVCCP VR Pout    | 8Ch             | ok      | 7.1           | 2 Watts                                       |
| CB_PVCCS VR Pout    | 8Dh             | ok      | 7.1           | 1 Watts                                       |
| CB_P3V3_MB          | D0h             | ok      | 7.1           | 3.30 Volts                                    |
| CB_P12V_MB          | D2h             | ok      | 7.1           | 12.17 Volts                                   |
| CB_P1V05_PCH        | D3h             | ok      | 7.1           | 1.05 Volts                                    |
| CB_P3V3_STBY_MB     | D5h             | ok      | 7.1           | 3.30 Volts                                    |
| CB_P5V_STBY_MB      | D6h             | ok      | 7.1           | 5.02 Volts                                    |
| CB_PV_BAT           | D7h             | ok      | 7.1           | 3.16 Volts                                    |
| •                   |                 |         |               |                                               |
| Temp Ambient 0      | 01h I           | ok I    | 7 1           | 48 degrees C                                  |
| Temp_Ambient 1      | 07h             | ok l    | 55 1          | 149 degrees C                                 |
| Temp_Ambient_2      | 92h             | ok l    | 7.1           | 27 degrees C                                  |
| Temp Ambient 3      | 93h             | ok l    | 7.1           | 45 degrees C                                  |
| Temp Ambient 4      | 94h             | ok I    | 7.1           | 49 degrees C                                  |
| Temp Ambient 5      | 95h             | ok I    | 7.1           | 38 degrees C                                  |
| Temp Ambient 6      | 96h             | ok      | 7.1           | 39 degrees C                                  |
| Temp Ambient 7      | 97h             | ok      | 7.1           | 44 degrees C                                  |
| Temp Ambient 8      | 98h             | ok      | 7.1           | 32 degrees C                                  |
| Temp Ambient 9      | 99h             | ok      | 7.1           | 36 degrees C                                  |
| Temp Ambient 10     | 9Ah             | ok      | 7.1           | 47 degrees C                                  |
| Temp Ambient 11     | 9Bh             | ns      | 7.1           | No Reading                                    |
| Temp Ambient 12     | 9Ch             | ok      | 7.1           | 47 degrees C                                  |
| Temp Ambient 13     | 9Dh             | ok      | 7.1           | 50 degrees C                                  |
| Temp Ambient 14     | 9Eh             | ok      | 7.1           | 37 degrees C                                  |
| Temp Ambient 15     | 9Fh             | ok      | 7.1           | 39 degrees C                                  |
| Temp Ambient 16     | A0h             | ok      | 7.1           | 38 degrees C                                  |
| Temp Ambient 17     | Alh             | ok      | 7.1           | 31 degrees C                                  |
| Temp_Ambient_18     | A2h             | ok      | 7.1           | 38 degrees C                                  |
| Temp_Ambient_19     | A3h             | ok      | 7.1           | 48 degrees C                                  |
| Temp_mac_1          | A4h             | ok      | 7.1           | 61 degrees C                                  |
| Temp_mac_2          | A5h             | ok      | 7.1           | 60 degrees C                                  |
| Temp_mac_3          | A6h             | ok      | 7.1           | 63 degrees C                                  |
| Temp_mac_4          | A7h             | ok      | 7.1           | 64 degrees C                                  |
| Fan_SYS_1_1         | F0h             | ok      | 29.1          | 6560 RPM                                      |
| Fan_SYS_1_2         | F1h             | ok      | 29.1          | 5600 RPM                                      |

| Fan_SYS_2_1      | F2h | ok  |   | 29.1 | 6720 RPM    |
|------------------|-----|-----|---|------|-------------|
| Fan_SYS_2_2      | F3h | ok  |   | 29.1 | 5760 RPM    |
| •                |     |     |   |      |             |
|                  |     |     |   |      |             |
| PSU1_POWER_IN    | 15h | lcr |   | 10.1 | 0 Watts     |
| PSU2_POWER_IN    | 1Fh | ok  |   | 10.1 | 296 Watts   |
| PSU3_POWER_IN    | 6Ah | lcr |   | 10.1 | 0 Watts     |
| PSU4 POWER IN    | 75h | ok  |   | 10.1 | 344 Watts   |
| PSU1 POWER OUT   | 16h | lcr |   | 10.1 | 0 Watts     |
| PSU2 POWER OUT   | 21h | ok  |   | 10.1 | 245 Watts   |
| PSU3 POWER OUT   | 6Bh | lcr | Ι | 10.1 | 0 Watts     |
| PSU4 POWER OUT   | 76h | ok  |   | 10.1 | 301 Watts   |
| PSU1_VOLTAGE_IN  | 18h | lcr |   | 10.1 | 0 Volts     |
| PSU2 VOLTAGE IN  | 23h | ok  | Ι | 10.1 | 206 Volts   |
| PSU3_VOLTAGE_IN  | 6Dh | lcr |   | 10.1 | 0 Volts     |
| PSU4_VOLTAGE_IN  | 78h | ok  |   | 10.1 | 204 Volts   |
| PSU1_VOLTAGE_OUT | 1Ah | lcr |   | 10.1 | 0 Volts     |
| PSU2_VOLTAGE_OUT | 25h | ok  |   | 10.1 | 12.18 Volts |
| PSU3_VOLTAGE_OUT | 6Fh | lcr |   | 10.1 | 0 Volts     |
| PSU4_VOLTAGE_OUT | 7Ah | ok  |   | 10.1 | 12.24 Volts |
| PSU1_CURRENT_IN  | 0Eh | ok  |   | 10.1 | 0 Amps      |
| PSU2_CURRENT_IN  | 22h | ok  |   | 10.1 | 1.26 Amps   |
| PSU3_CURRENT_IN  | 6Ch | ok  |   | 10.1 | 0 Amps      |
| PSU4_CURRENT_IN  | 77h | ok  |   | 10.1 | 1.68 Amps   |
| PSU1_CURRENT_OUT | 19h | ok  |   | 10.1 | 0 Amps      |
| PSU2_CURRENT_OUT | 24h | ok  |   | 10.1 | 20.52 Amps  |
| PSU3_CURRENT_OUT | 6Eh | ok  |   | 10.1 | 0 Amps      |
| PSU4_CURRENT_OUT | 79h | ok  |   | 10.1 | 24.51 Amps  |
| PSU1 Fan         | 14h | lcr |   | 10.1 | 0 RPM       |
| . –              |     |     |   |      |             |
|                  |     |     |   |      |             |
| Event Log        | ECh | ok  |   | 6.1  |             |
|                  |     |     |   |      |             |
| test@test ~ \$   |     |     |   |      |             |